## Slette post fra utgiftsrefusjon

Gå inn i selvbetjeningsportalen og velg refusjonen du skal endre på i menyen til venstre. Klikk så på linjen du skal endre/slette.

| < | l⇔ 📥 dfø                                                                          |                                                          |                        | L          | Jtgiftsrefusjon $\vee$ |               |           |          |          |        |   |
|---|-----------------------------------------------------------------------------------|----------------------------------------------------------|------------------------|------------|------------------------|---------------|-----------|----------|----------|--------|---|
|   | Utgiftsrefusjoner                                                                 |                                                          | 1 Formål               | (          | 2 Utgifter —           | - 3 Vedlegg - |           | — (4) Ко | mmentar  |        |   |
|   | Søk                                                                               | 9 C                                                      | Regis                  | карѕкопю:  | ingen                  |               | Ľ         |          |          |        |   |
|   | 2021                                                                              |                                                          |                        | Andel (%): | 100                    | Fjern         | fordeling |          |          |        |   |
|   | test for opplærings bruk<br>Torsdag 21. oktober 2021<br>Beløp før skatt: 0,00 NOK | Utkast + Fordel på flere + Kopier fra annen utgiftsrefus |                        |            |                        | efusjon       |           |          |          |        |   |
|   |                                                                                   |                                                          | 2. Utgifter            |            |                        |               |           |          |          |        |   |
|   |                                                                                   |                                                          | Utgiftsposter          |            |                        |               |           |          |          |        |   |
|   |                                                                                   |                                                          | Туре                   | Vedlegg    | Beskrivelse            | Beløp         | Kurs      |          | Beløp NC | ж      |   |
|   |                                                                                   |                                                          | Faglitteratur/bøker    |            | fagbok                 | 0,00 NOK      | 1,000     |          | 0,       | 00 >   |   |
|   |                                                                                   |                                                          | Totalt                 |            |                        |               |           |          | 0,       | 00     |   |
|   |                                                                                   |                                                          | + Legg til ny utgiftsp | post       |                        |               |           |          |          |        |   |
|   |                                                                                   |                                                          | Trinn 3                |            |                        |               |           |          |          |        |   |
|   |                                                                                   |                                                          |                        |            |                        |               |           |          |          |        |   |
|   |                                                                                   | 1                                                        |                        |            |                        |               |           |          |          | A 4    | : |
|   |                                                                                   | + Lag ny                                                 |                        |            |                        |               |           | Lagre L  | .ag kopi | Avbryt | : |

Da skal det komme opp en rød knapp med «slett» nede i høyre hjørne.

|   | C 🙃 https://sel/betjening.dfo.no/sap/bc/ui5_ui5/ui2/ushell/shells/abap/fiorilaunchpad.html?sap-language=NO#RemunerationStatement-registerNEP 🏠 S |                           |          |                    |                                                |     |         |   | ₹⁄≡    | œ |   |  |
|---|----------------------------------------------------------------------------------------------------|---------------------------|----------|--------------------|------------------------------------------------|-----|---------|---|--------|---|---|--|
| 8 | <                                                                                                    | l⇔ 📥 dfø                  |          |                    |                                                |     |         |   |        |   |   |  |
|   |                                                                                                    | Utgiftsrefusjoner         |          | <                  |                                                |     |         |   |        |   |   |  |
|   |                                                                                                    | Søk                       | 9 C      |                    |                                                |     |         |   |        |   |   |  |
|   |                                                                                                    | 2021                      |          | Туре:              | Faglitteratur/bøker                            | ð E | )       |   |        |   |   |  |
|   |                                                                                                    | test for opplærings bruk  |          | Valuta:            | Norske kroner (NOK)                            | ď   |         |   |        |   |   |  |
|   |                                                                                                    | Torsdag 21. oktober 2021  | Utkast   | Beløp:             | 0                                              |     |         |   |        |   |   |  |
|   |                                                                                                    | Beløp før skatt: 0,00 NOK |          |                    |                                                |     |         |   |        |   |   |  |
|   |                                                                                                    |                           |          | Beskrivelse:       | fagbok                                         |     |         |   |        |   |   |  |
|   |                                                                                                    |                           |          | Begrunnelse:       |                                                |     |         |   |        |   |   |  |
|   |                                                                                                    |                           |          |                    |                                                |     |         |   |        |   |   |  |
|   |                                                                                                    |                           |          | Kostnadsfordeling: | Følger utgiftsrefusjonens generelle tilordning |     |         |   |        |   |   |  |
|   |                                                                                                    |                           |          |                    | Tilpasset                                      |     |         |   |        |   |   |  |
|   |                                                                                                    |                           |          | Vedlegg            |                                                |     |         | r |        |   |   |  |
|   |                                                                                                    |                           |          |                    | Ingen vedlegg registrert                       |     |         |   |        |   | ? |  |
|   |                                                                                                    |                           | + Lag ny |                    | _                                              |     | Ok Slet | A | Avbryt |   |   |  |

Trykk slett og så OK.